## ESET アンインストール方法(Mac)

① 画面上部のメニューバーより「移動」→「アプリケーション」をクリックします。

| 📫 Fin | der | ファイル | 編集 | 表示 | 移動                  | ウインドウ      | ヘルプ          |  |
|-------|-----|------|----|----|---------------------|------------|--------------|--|
|       |     |      |    |    | 戻る                  |            | ₩ [          |  |
|       |     |      |    |    | 進む                  |            | 쁐 ]          |  |
|       |     |      |    |    | 起動デ                 | ィスクを選択     | ☆ ೫ ▲        |  |
|       |     |      |    |    | ②最                  | 近の項目       | ☆ ¥ F        |  |
|       |     |      |    |    | 白書                  | 類          | <b>公米O</b>   |  |
|       |     |      |    |    | I F                 | スクトップ      | ☆ ¥ D        |  |
|       |     |      |    |    | <ul><li>④</li></ul> | ウンロード      | ~℃ ₩ L       |  |
|       |     |      |    |    | 命                   |            | ☆ ೫ H        |  |
|       |     |      |    |    |                     | ンピュータ      | ☆ ℋ C        |  |
|       |     |      |    |    | A                   | irDrop     | ☆ ¥ R        |  |
|       |     |      |    |    | 中 ネ                 | ットワーク      | ☆ ж K        |  |
|       |     |      |    |    | ⊂ iC                | loud Drive | ራ ዙ ነ        |  |
|       |     |      |    |    | [] #                | 有          | <b>公</b> ೫ S |  |
|       |     |      |    |    | ĄГ                  | プリケーション    | ン 公常A        |  |
|       |     |      |    |    | Ж -                 | ーティリティ     | 쇼 ¥ U        |  |
|       |     |      |    |    | 最近使                 | ったフォルダ     | >            |  |
|       |     |      |    |    | フォル                 | ダへ移動       | ☆ ℋ G        |  |
|       |     |      |    |    | サーバ                 | へ接続        | ЖK           |  |
|       |     |      |    |    |                     |            |              |  |

②「アプリケーション」の一覧より、「ESET Endpoint Antivirus」を右クリック(Control キーを押しながらクリックまたは2本指タップ)して、「パッケージの内容を表示」をクリック します。

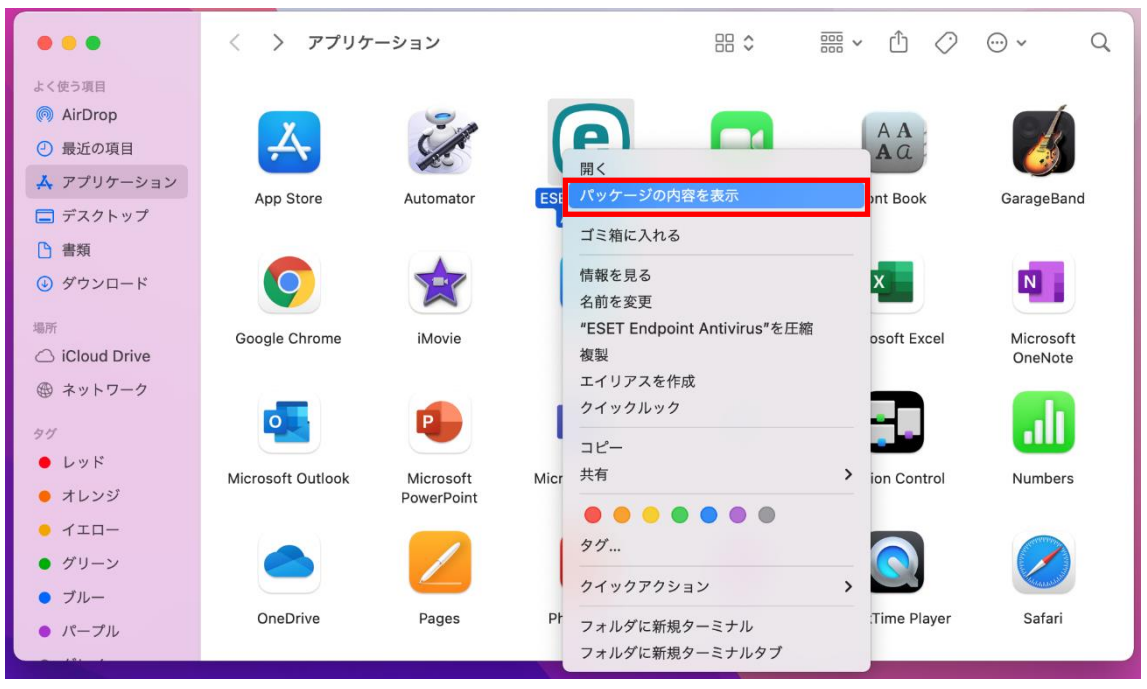

③ 「Contents」フォルダー→「Helpers」フォルダーとクリックして開き、「Uninstaller」 をダブルクリックします。

| •••                         | < > ESET Endpoint Antivirus | < > Helpers ⊞ ≎  ∽ Ĉ                         |
|-----------------------------|-----------------------------|----------------------------------------------|
| よく使う項目<br>の AirDrop ④ 最近の項目 |                             | ESET Endpoint esets_tray it1 it3 Uninstaller |
| ▲ アプリケーション<br>■ デスクトップ      | Contents                    |                                              |
| ▶ 書類                        |                             |                                              |

④ 「アンインストール」をクリックします。

|                                                        | ESET Endpoint Antivirusの設定                                                                                                    |
|--------------------------------------------------------|----------------------------------------------------------------------------------------------------|
|                                                        | ESET Endpoint Antivirus セットアップへようこそ                                                                                                    |
| <ul> <li>はじめに</li> <li>アンインストール</li> <li>概要</li> </ul> | このセットアップウィザードを使用すると、コンピューターからESET Endpoint<br>Antivirus をアンインストールできます。<br><b>警告!</b><br>ESET Endpoint Antivirus をアンインストールすると、システムをリスクにさらす<br>ことになります。このウイルス対策ソフトウェアは、ウイルスなどのセキュリティー<br>脅威からコンピューターを保護するのに役立ちます。 |
| eset                                                   | アンインストール                                                                                                    |

⑤ ご使用のパソコンの管理者アカウントの[ユーザ名]と[パスワード]を入力して、「OK」をク リックします。

| ×                          | - |  |  |  |  |
|----------------------------|---|--|--|--|--|
| Uninstaller                |   |  |  |  |  |
| Uninstallerが変更を加えようとしています。 |   |  |  |  |  |
| 許可するにはパスワードを入力してください。      |   |  |  |  |  |
| ユーザ名                       |   |  |  |  |  |
| パスワード                      |   |  |  |  |  |
| キャンセル OK                   |   |  |  |  |  |

⑥「アプリケーション"ESET Endpoint Antivirus"はホスティングシステムの機能拡張です。これらの機能拡張は削除されます。」と表示された場合は「続ける」をクリックします。

| アプリケーション"ESET End<br>の機能拡張です。続けると、こ | point Antivirus"はホ<br>これらの機能拡張は削降 | スティングシステム<br>余されます。 |
|-------------------------------------|-----------------------------------|---------------------|
|                                     | 中止                                | 続ける                 |
| -                                   |                                   |                     |

 ⑦ アンインストールの成功」が表示されたら作業は完了です。「閉じる」をクリックして全ての 作業を終えてください。

## 2022 年 3 月 25 日 情報システム課 ESET アンインストール方法(Mac)

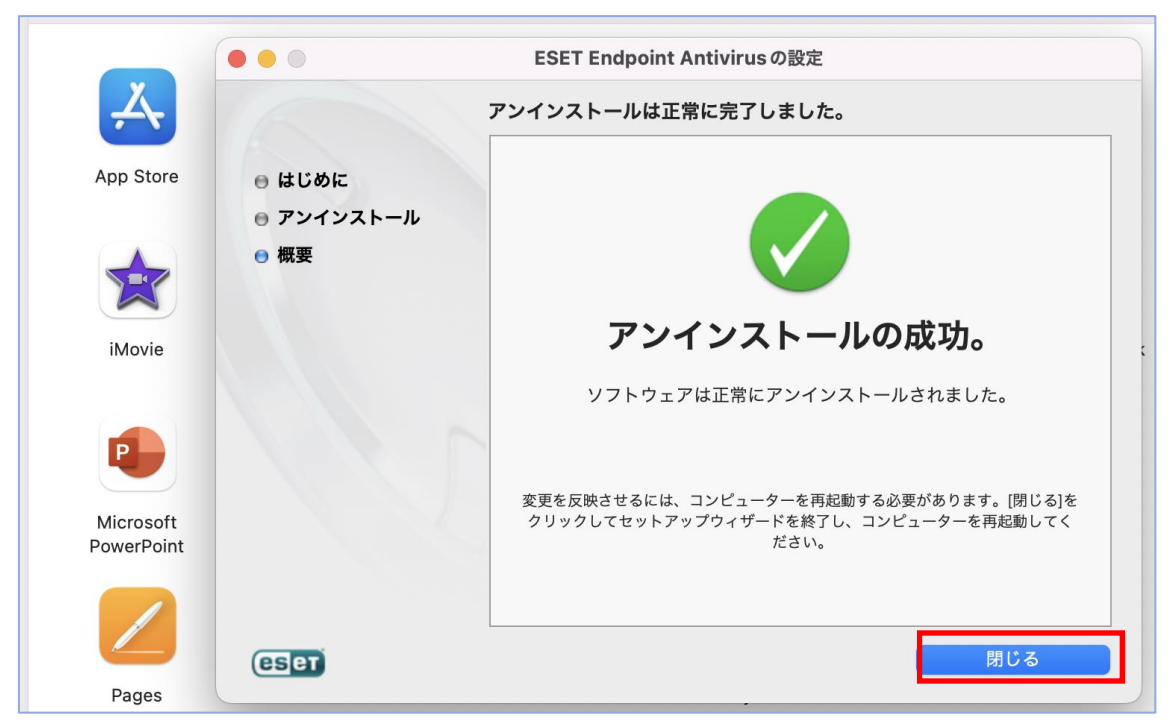